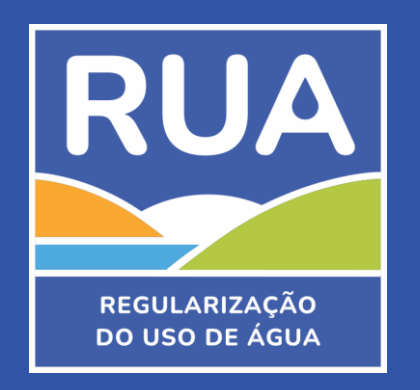

# **CALCULE SEU USO**

Instruções para utilização da planilha de cálculo

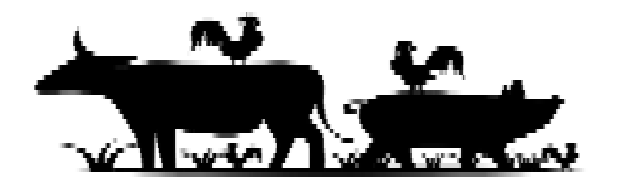

## Finalidade: Criação Animal

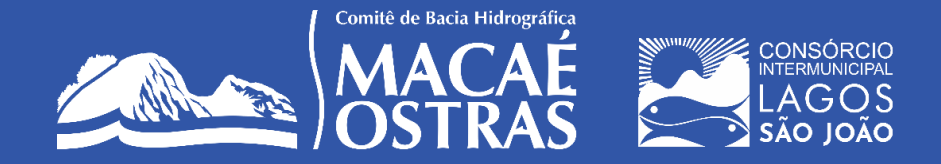

### Sobre o projeto

O **Programa de Regularização do Uso da Água na RH-VIII,** também conhecido como Programa RUA, é um projeto desenvolvido pelo Comitê de Bacia Hidrográfica dos rios Macaé e das Ostras. Seu objetivo é tornar o banco de dados das outorgas na região mais confiável e preciso, ajudando a entender melhor a quantidade real de água utilizada e a organizar informações para apoiar as ações planejadas no Plano de Recursos Hídricos.

Para ajudar a calcular o uso da água e identificar a necessidade de solicitar a outorga de direito de uso, foram desenvolvidas seis planilhas temáticas: Abastecimento Público, Aquicultura, Consumo Humano, Criação Animal, Irrigação e Mineração.

A planilha temática para Criação Animal tem o intuito de ajudar a calcular a vazão de água utilizada para Criação Animal.

Com isso, o processo de regularização do uso dos recursos hídricos se torna muito mais simples e prático!

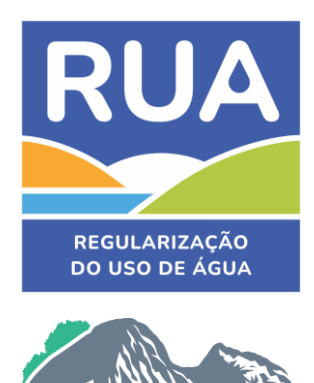

omitê de Bacia Hidrog

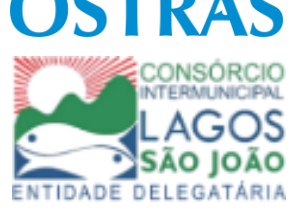

### Indicadores de poluição dos recursos hídricos: DBO

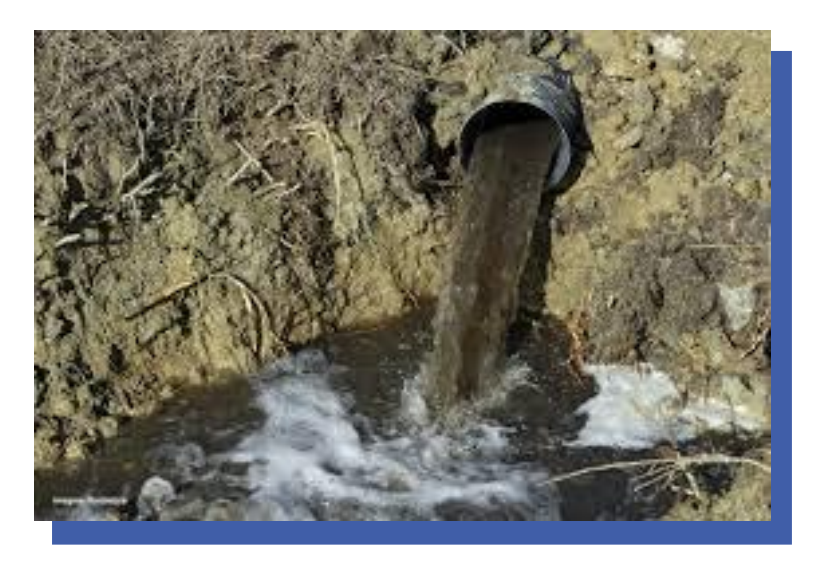

A "**Demanda Bioquímica de Oxigênio**", também chamada de **DBO**, é um indicador de poluição em corpos d'água, como rios, lagos e aquíferos. Causada pelo excesso de **matéria orgânica**, a DBO indica a quantidade de oxigênio necessária para que esta matéria orgânica seja decomposta por reações bioquímicas.

Fonte: Portal Saneamento Básico (2024).

Diversas fontes adicionam matéria orgânica à água e

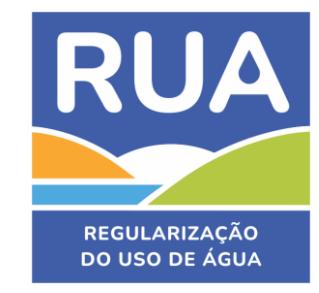

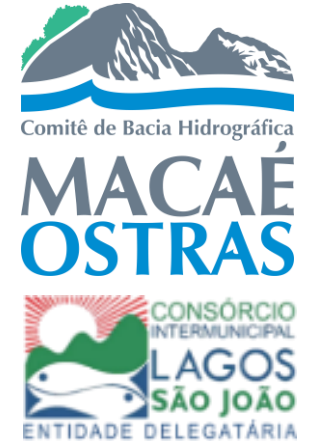

contribuem para a alteração negativa deste indicador, como resíduos naturais de plantas e animais, esgoto doméstico, efluentes industriais, escoamento agrícola, resíduos de pecuária e lixiviados de aterros sanitários.

Microrganismos, como bactérias e fungos, são responsáveis por decompor essa matéria orgânica e, para isso, usam o oxigênio presente na água. Isso pode reduzir a quantidade de oxigênio disponível para outros seres aquáticos, como peixes, que podem morrer por falta de oxigênio"

A **DBO** é um parâmetro que deve **obrigatoriamente** ser informado na solicitação

de outorgas de lançamento.

### Indicadores de poluição dos recursos hídricos: Fósforo

O fósforo é um **nutriente** essencial para todos os seres vivos. Ele é fundamental para o crescimento das plantas e é importante para os ossos, dentes e produção de energia no corpo humano.

O fósforo que chega aos rios e lagos pode vir de diversas fontes, como esgoto doméstico, fezes de animais, resíduos industriais, fertilizantes e detergentes. Quando em grandes quantidades, o fósforo

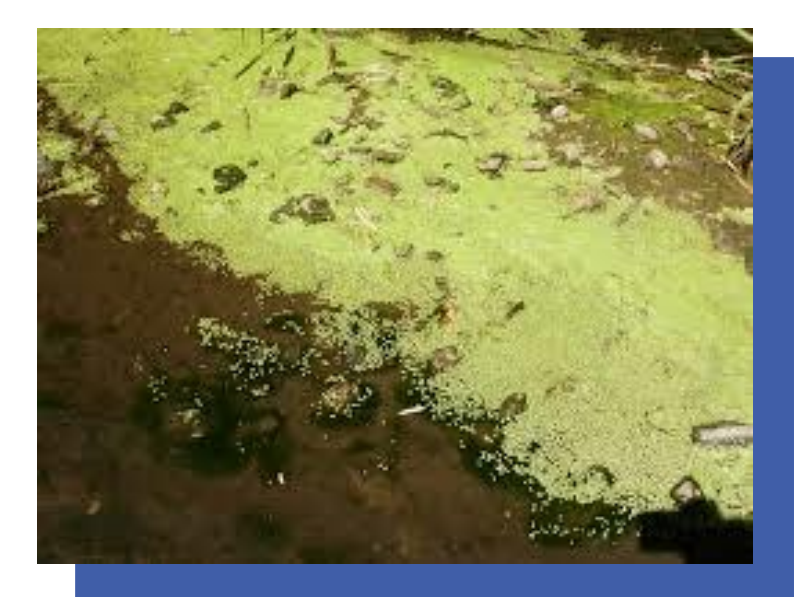

pode causar um **crescimento excessivo de algas**, que deixam a água esverdeada e diminuem o oxigênio disponível para os peixes. Esse fenômeno é chamado de **eutrofização**.

Resumindo, o fósforo é um nutriente importante para o desenvolvimento dos organismos, mas quando presente em excesso, pode piorar a qualidade da água e afetar a vida aquática

Fonte: Augustus (2011).

### Informar o nível de fósforo é um parâmetro opcional ao solicitar outorgas de

lançamento

AUGUSTUS, E. O terror dos lagos e lagoas: A eutrofização acelerada. Guia Ecológico, 2011.

RUA

REGULARIZAÇÃO DO USO DE ÁGUA

omitê de Bacia Hidr

Disponível em: https://guiaecologico.wordpress.com/2011/08/15/o-terror-dos-lagos-e-lagoas-a-eutrofizacao-acelerada/. Acesso em: 25 jul. 2024.

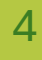

### Visão geral

Selecionar o tipo de

captação utilizado

(superficial ou subterrânea)

PASSO 1:

**PASSO 2:** 

Preencher as

informações para o

cálculo da vazão

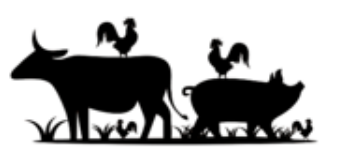

Grupo Animal

Bovinos de corte

Bovinos de Leite

Equinos e Asininos

Caprinos e Ovinos

Galinhas de postura

Frangos de Corte

Suínos

Bubalinos

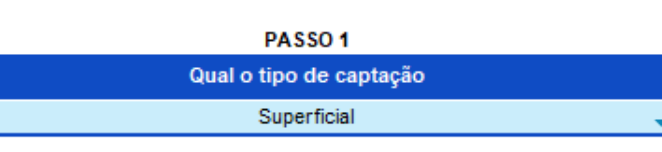

Qual a quantidade

máxima de animais

criados em um mês?\*

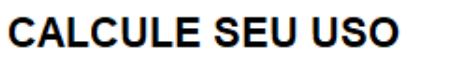

Volume

| Criação Animal | 🔶 Tipologia |
|----------------|-------------|
|----------------|-------------|

|               | Horas de<br>Utilização |
|---------------|------------------------|
|               | 8,0                    |
| diário (m³/h) | Total (m³/b)           |
| 0,00          |                        |
| 0,00          | 0,00                   |
| 0,00          |                        |
| 0,00          | Isso equivale a:       |
| 0,00          |                        |
| 0,00          | 0                      |
| 0,00          | U                      |
| 0.00          |                        |

\*Se houver variação mensal da quantidade de animais, informe a maior quantidade mensal de animais.

Caixas d'água de 1.000L em um mês!

#### O efluente final tem as seguintes características:

**RUA** 

REGULARIZAÇÃO DO USO DE ÁGUA

Comitê de Bacia Hidrográfica

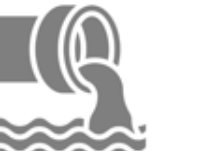

mg DBO/L

mg Fósforo/L

AGOS

SÃO JOÃO

DELEGATÁRIA

**PASSO 3:** 

| PASSO 3                                                                                                 |           |                                         |                             |                  |         |             |
|----------------------------------------------------------------------------------------------------|-----------|-----------------------------------------|-----------------------------|------------------|---------|-------------|
| Lançamento                                                                                              |           |                                         |                             |                  |         |             |
| Qual é a carga bruta do Efluente? Se <i>lecion</i> e o<br>Fem lançamento de Realiza tratamento de valor |           | Qual o tipo de<br>tratamento utilizado? | Eficiência do<br>tratamento |                  |         |             |
| efluentes?                                                                                              | efluente? | DBO (mgO <sub>2</sub> /L)               | Fósforo total (mg/L)        | Selecione o tipo | DBO (%) | Fósforo (%) |
| Não 🔻                                                                                                   | Não       | 2800                                    | - 90                        | Sem tratamento 🔻 | -       | -           |

Volume diário

(m³/dia)

0,00

0,00

0,00

0,00

0,00

0.00

0,00

0.00

PASSO 2

Vazão Qual o consumo diário por

animal (L/dia/animal)?

Selecione o valor

80

150

60

30

35

90

0,02

0.5

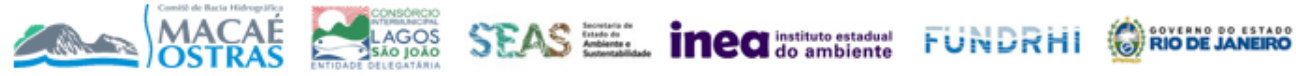

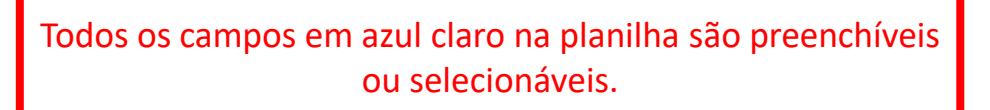

Inicialmente, deve ser informado se a captação ocorre de um corpo hídrico superficial (como uma nascente, um rio, lago etc.) ou de águas subterrâneas (por meio de poços).

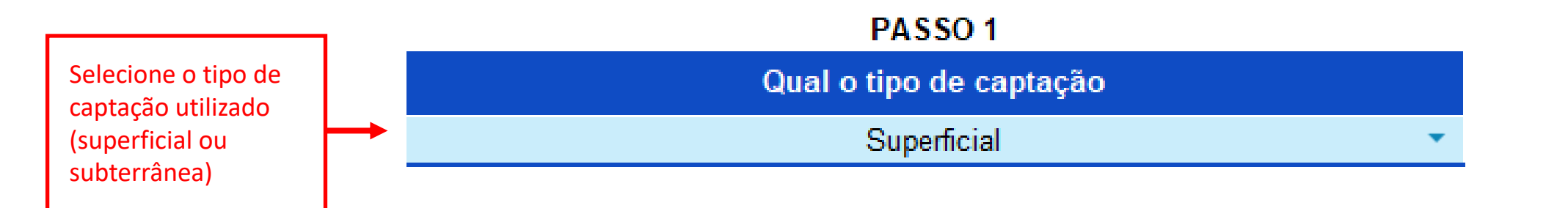

Todos os campos em azul claro na planilha são preenchíveis ou selecionáveis.

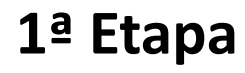

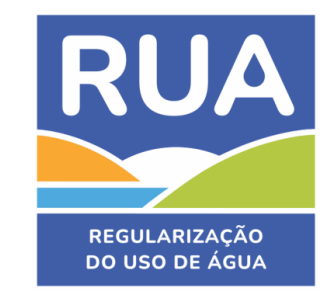

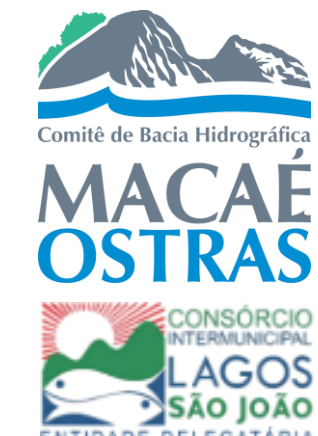

7

Por fim, indique por quantas horas por dia o sistema de captação irá funcionar

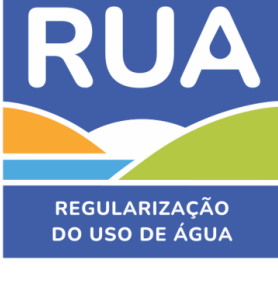

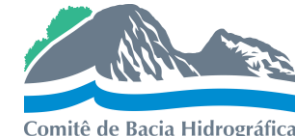

Horas de Utilização **8,0** 

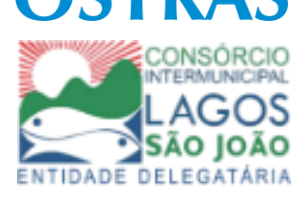

Total (m³/h) 0,54

Isso equivale a:

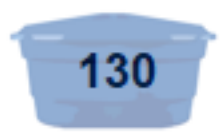

Caixas d'água de 1.000L em um mês!

O resultado será apresentado na unidade **m³/h** e em equivalentes de **caixas d'água por mês.** 

\*Considerando um volume de 1.000 L para cada caixa d'água.

Primeiramente, indique a quantidade de animais (por grupo animal) criada por mês Essa é a única coluna em que podem ser inseridos valores

| Vazão                                                                     |  |                                                                          |                           |                      |  |  |
|---------------------------------------------------------------------------|--|--------------------------------------------------------------------------|---------------------------|----------------------|--|--|
| Qual a quantidade<br>Grupo Animal máxima de animais<br>criados em um mês? |  | Qual o consumo diário por<br>animal (L/dia/animal)?<br>Selecione o valor | Volume diário<br>(m³/dia) | Volume diário (m³/h) |  |  |
| Bovinos de corte                                                          |  | 80 -                                                                     | 0,00                      | 0,00                 |  |  |
| Bovinos de Leite                                                          |  | 150 -                                                                    | 0,00                      | 0,00                 |  |  |
| Eqüinos e Asininos                                                        |  | 60 🗸                                                                     | 0,00                      | 0,00                 |  |  |
| Caprinos e Ovinos                                                         |  | 30 🗸                                                                     | 0,00                      | 0,00                 |  |  |
| Suínos                                                                    |  | 35 -                                                                     | 0,00                      | 0,00                 |  |  |
| Bubalinos                                                                 |  | 90 -                                                                     | 0,00                      | 0,00                 |  |  |
| Galinhas de postura                                                       |  | 0,02 -                                                                   | 0,00                      | 0,00                 |  |  |
| Frangos de Corte                                                          |  | 0.5 -                                                                    | 0,00                      | 0,00                 |  |  |

\*Se houver variação mensal da quantidade de animais, informe a maior quantidade mensal de animais.

É possível escolher um valor de consumo para cada grupo animal, dentre os mínimos e máximos indicados

Todos os campos em azul claro na planilha são preenchíveis ou selecionáveis.

### 2ª Etapa (Águas Superficiais e Subterrâneas)

Se o valor total for inferior a 1,44 m<sup>3</sup>/h (0,4 L/s), um quadro escrito "Uso insignificante" aparecerá na planilha. Isso significa que o seu uso se enquadra nessa categoria

|                     |                                                               | PASSO 2                                                                  |                           |                      | Horas de<br>Utilização |
|---------------------|---------------------------------------------------------------|--------------------------------------------------------------------------|---------------------------|----------------------|------------------------|
|                     |                                                               | Vazão                                                                    |                           |                      | 8,0                    |
| Grupo Animal        | Qual a quantidade<br>máxima de animais<br>criados em um mês?* | Qual o consumo diário por<br>animal (L/dia/animal)?<br>Selecione o valor | Volume diário<br>(m³/dia) | Volume diário (m³/h) | Total (m³/h)           |
| Bovinos de corte    | 143                                                           | 80 -                                                                     | 11,44                     | 1,43                 | 1 / 3                  |
| Bovinos de Leite    |                                                               | 150 -                                                                    | 0,00                      | 0,00                 | 1,45                   |
| Eqüinos e Asininos  |                                                               | 60 -                                                                     | 0,00                      | 0,00                 |                        |
| Caprinos e Ovinos   |                                                               | 30 -                                                                     | 0,00                      | 0,00                 | lsso equivale a        |
| Suínos              |                                                               | 35 🔹                                                                     | 0,00                      | 0,00                 |                        |
| Bubalinos           |                                                               | 90 -                                                                     | 0,00                      | 0,00                 | 244                    |
| Galinhas de postura |                                                               | 0,02 -                                                                   | 0,00                      | 0,00                 | 344                    |
| Frangos de Corte    |                                                               | 0,5 -                                                                    | 0,00                      | 0,00                 |                        |

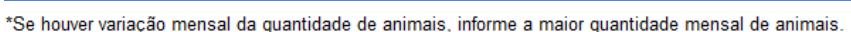

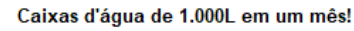

Se o valor total for igual ou superior a 1,44 m<sup>3</sup>/h (0,4 L/s), um quadro escrito "Outorga de direito de uso" aparecerá na planilha. Isso significa que o seu uso deverá passar pelo procedimento de outorga

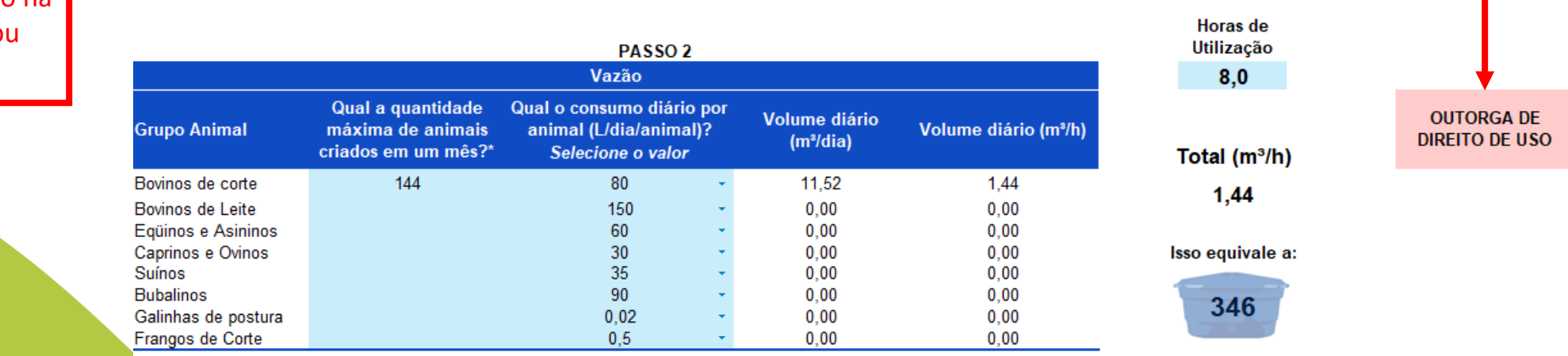

\*Se houver variação mensal da quantidade de animais, informe a maior quantidade mensal de animais

Caixas d'água de 1.000L em um mês!

USO INSIGNIFICANTE RUA

REGULARIZAÇÃO

DO USO DE ÁGUA

Comitê de Bacia Hidrográfica

Todos os campos em azul claro na planilha são preenchíveis ou selecionáveis.

8

### 3ª Etapa

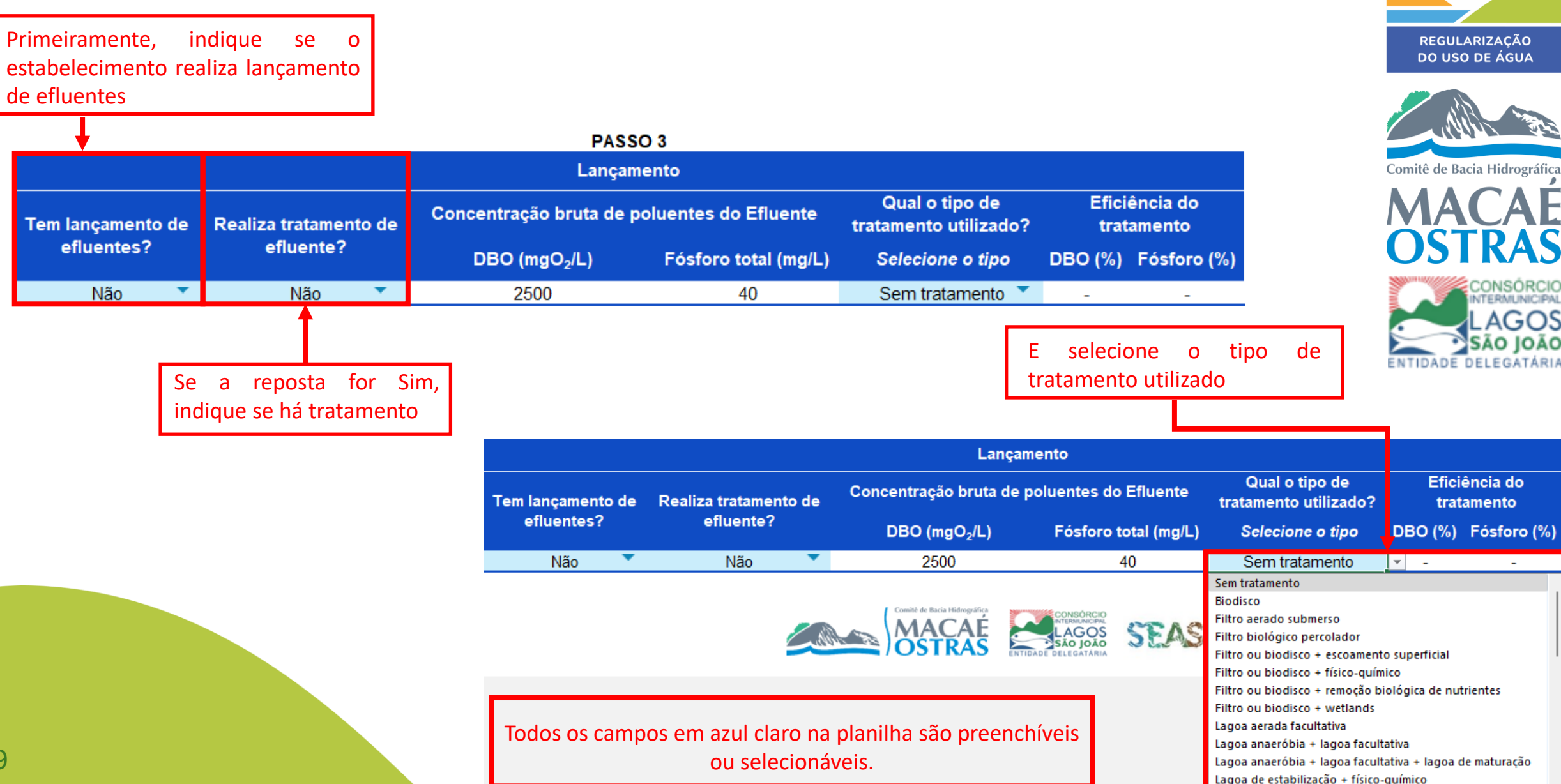

**RUA** 

### 3ª Etapa (continuação)

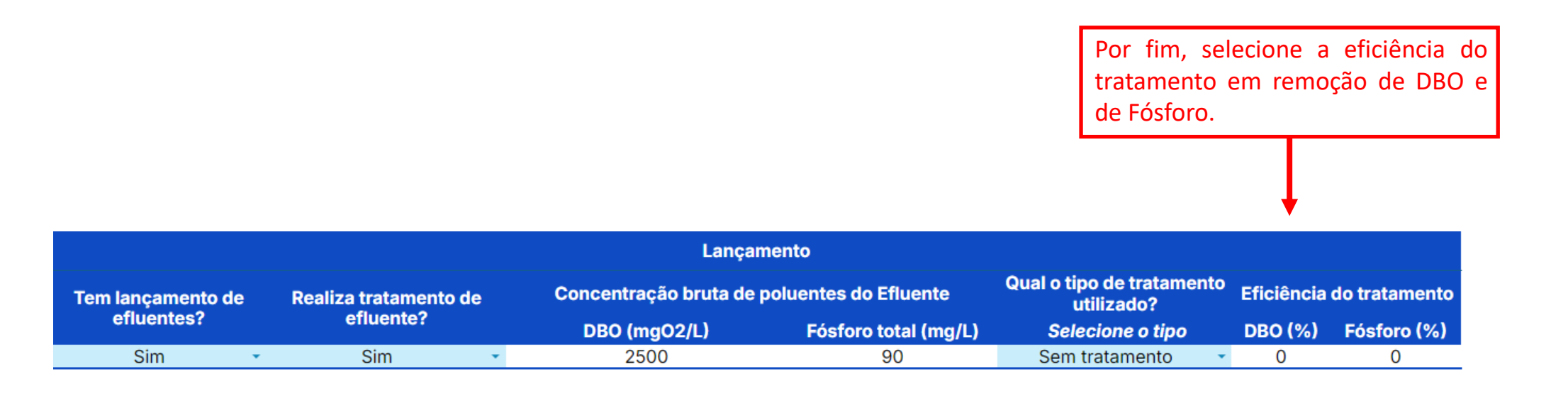

#### O efluente final tem as seguintes características:

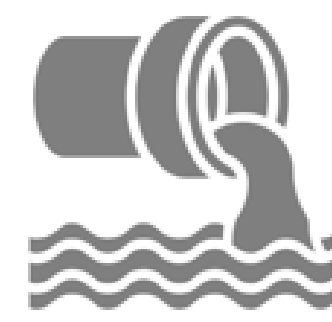

125,0 mg DBO/L

58,5 mg Fósforo/L

E o resultado final será apresentado na unidade **mg/L** de **DBO** e de **Fósforo total**.

**RUA** 

REGULARIZAÇÃO

DO USO DE ÁGUA

Comitê de Bacia Hidrográfica

AGOS

SÃO JOÃO DELEGATÁRIA

Todos os campos em azul claro na planilha são preenchíveis ou selecionáveis.

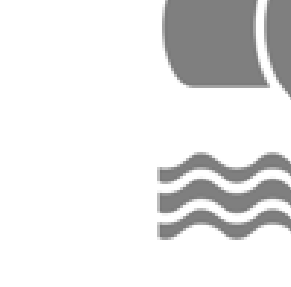

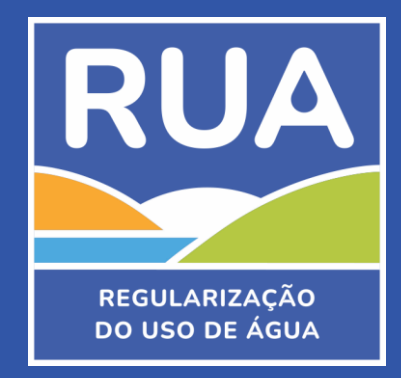

## Em caso de dúvidas, fale conosco!

(22) 3034-2358
(22) 9 8837-0574
http://comitemacaeedasostras@gmail.com/

Comitê de Bacia Hidrográfica dos Rios Macaé e das Ostras

**O** comitemacaeostras

Ou acesse site: https://cbhmacae.eco.br/

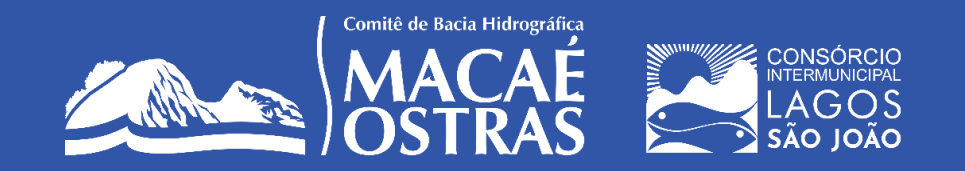